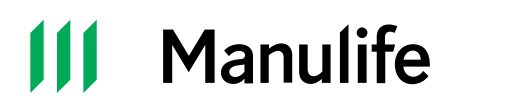

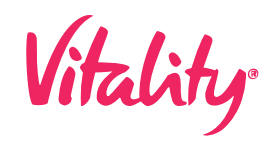

### Manulife Vitality Hot To Video: Mobile App

[Super "Welcome to Manulife Vitality Stories!" slides in from top of frame]

### Welcome to Manulife Vitality Stories!

[Main character Ed appears on screen wondering]

# Once upon a time, Matthew wondered, "How do I use the Manulife *Vitality* app?" So he opened up to Chapter 1.

[Super "Chapter 1: Download it" appears]

### First, he needed to download the app.

[Cut to mobile phone showing the Manulife *Vitality* app in the app store]

## It's simple! He just went to the App Store or Google Play and found the one called "Manulife *Vitality*".

[Super "Chapter 2: The home screen" appears]

### Now that he had the app, in Chapter 2 it was time to try it out!

[Cut to mobile phone showing the Manulife Vitality app home screen]

#### The first thing he saw was the home screen – where everything he needed was at his fingertips!

He could see his status level, number of points, some quick actions he could take, and the newsfeed for quick bits of info and tips.

Clicking "Profile" opened up a new right navigation to access more features, including settings.

[Super "Chapter 3: What else can it do?" appears]

Matthew couldn't wait to earn Vitality Points – and Chapter 3 shows the app was just bursting with ways to earn them.

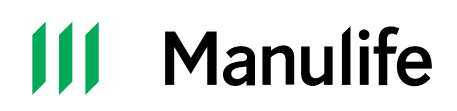

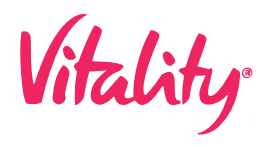

[Cut to scene with Matthew pointing to the activity screen on the Manulife Vitality app]

#### Check these out!

[Mobile screen scrolls through all activities listed in Manulife Vitality app]

[Super overlay reading "How to do your Vitality Health Review" appears]

### Now let's take a quick look at how Matthew completed his Vitality Health Review.

[Cut to mobile phone screen demonstrating how to do your Vitality Health Review]

He clicked "Activities," then "Vitality Reviews" and "Vitality Health Review." As you can see, he earned a quick 500 points for this!

From there, it took him outside the app into his browser. He chose which category he wanted to start with, clicked it, and answered the simple questions.

Then he moved on to the next category. When he was done, he switched back to the app. No problem!

[Super "Chapter 4: How to collect rewards" appears]

### Everything in the app was cool, but the most fun part had to be collecting rewards. So it's time for Chapter 4.

[Cut to Mathew holding mobile phone demonstrating how to do the Vitality Wheel spin]

When Matthew reached his weekly activity goal, he earned a Vitality Spin and was notified on the home screen.

He clicked "Rewards," clicked to spin, then swiped to spin the wheel to automatically win gift cards or points! He answered the easy math question and, BOOM, he was a winner!

If he won a gift card, he would click the big pink button at the top of the Rewards screen to collect his digital gift card, with a code and PIN that he could use right away.

[Cut to scene with Mathew smiling and holding his mobile phone]

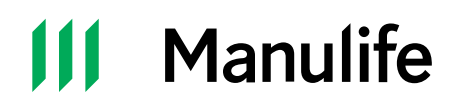

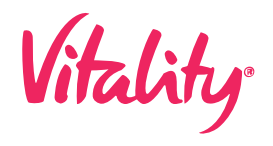

[Super "Chapter 5: Happily ever after" appears]

### And we close with Chapter 5, as Matthew knew that with all the points and rewards he could collect through the app, he'd live happily ever after!

[Cut to scene with Mathew standing on screen smiling]

[More videos from the how-to series appear]

### Want to check out more Manulife *Vitality* "how-to" stories? Click on one of the other videos you see here, then you could live happily ever after!

#### [Legalese]

\* Initial payment does not include applicable taxes or upgrades which may include cellular models. Tax on initial payment is based on retail value of Apple Watch. Apple Watch Ultra 2, Apple Watch Series 9, and Apple Watch SE require iPhone Xs or later with iOS 17 or later. Wireless service plan required for cellular service. Apple Watch and iPhone service provider must be the same. The full value of the Apple Watch SE is \$329, which is comprised of monthly payments of \$13.70 per month over 24 months. The full value of the Apple Watch Series 9 is \$549, comprised of an initial payment of \$97 plus tax, then monthly payments of \$18.50 per month over 24 months. The full value of the Apple Watch Ultra 2 is \$1,099, comprised of an initial payment of \$647 plus tax, then monthly payments of \$18.50 per month over 24 months. Each monthly payment can be reduced to as little as \$0 depending on how many Vitality Points you earn. Apple Watch SE can be upgraded to Apple Watch Series 9 for an additional \$97. Apple is not a participant in or sponsor of this promotion. Apple Watch is a registered trademark of Apple Inc. All rights reserved.

Members who have reached Platinum Status and complete your Vitality Health Review (VHR) for three consecutive years are automatically eligible to receive an Amazon gift code in an amount equivalent to the current cost of a one-year Prime membership as of January 1, 2024. Cost of tax not included.

You must redeem your Amazon gift code and agree to the Amazon Prime Terms and Conditions to qualify for Amazon Prime membership. Your Amazon gift code can be applied towards the payment of your Amazon Prime membership or other Amazon.ca purchases. If, at the time of renewal, the balance remaining on your gift-code does not cover the cost of your Prime membership, your credit card will be charged the remaining balance.

Expedia is not a participant in or sponsor of this promotion. Expedia and the Airplane Logo are either registered trademarks or trademarks of Expedia, Inc. in the United States and/or other countries. All other trademarks are the property of their respective owners.

GoodLife Fitness® and GoodLife Fitness are trademarks or registered trademarks and are used under license.

ExamOne is a registered trademark of Quest Diagnostics.

Fitbit, Fitbit Inspire 3 and the Fitbit logo are trademarks or registered trademarks of Fitbit in the U.S. and other countries.

One offer per household for new customers only. You'll receive 50% off your first box plus free shipping on your first box (valued at \$9.99 or \$19.99 if you are in Newfoundland). Deal valid with the purchase of a 2 or 4-person meal plan where HelloFresh delivers in Canada. Upon redemption, you will be enrolled in an auto-renewing subscription which you may cancel at any time, in accordance with our Terms and Conditions. Please check hellofresh.ca for more information.

The dollar value is a pre-payment only for the goods and services at participating Tim Hortons restaurants. No deposit account, credit line or overdraft protection is associated with a Tim Card. Unless otherwise required by law or permitted by this agreement, any amount on your Tim Card is non-refundable and may not be redeemed for cash at Tim Hortons restaurants. No interest, dividends, or any other earnings on funds deposited onto a Tim Card will accrue or be paid or credited to you by Tim Hortons. The value associated with the Classic Tim Card is not insured by either the Canadian Deposit Insurance Corporation (CDIC) or the Federal Deposit Insurance Corporation (FDIC). We reserve the right not to accept, load, reload or re-issue any Tim Card or otherwise limit the use of a Tim Card if we reasonably believe that the use is unauthorized, fraudulent, or otherwise unlawful. For full terms and conditions visit http://www.timhortons.com/ca/en/timcard/timcard-terms-conditions.php

# Manulife

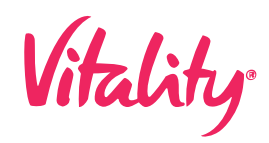

Use of this gift card constitutes acceptance of the following terms and conditions. The card balance can be redeemed for merchandise only, at any WINNERS HomeSense, or Marshalls store in Canada, cannot be redeemed for cash unless required by law, and cannot be used to pay a credit account. Items purchased with this gift card are subject to applicable store return policy. You can add to the balance of an active card at any time. For more information and to check card balance, please visit your local store. The value of this card will not be replaced if lost, stolen or used without permission. This card is issued by TJX<sup>®</sup> Canada.

Treat this Card like cash. Reload your Card, check your balance and find out how to register and protect your Card balance at participating stores, Starbucks.com/card or 1-800-782-7282. Cannot be redeemed for cash unless required by law. Refunds only provided for unused Cards with the original receipt. This Card does not expire, nor does Starbucks charge fees. Complete terms and conditions available on our website. Use of this Card constitutes acceptance of these terms and conditions.

Card only valid for purchases at Walmart Canada (excludes licensees), walmart.ca and Marketplace. Cannot be returned or redeemed for cash, unless required by law. With receipt, Walmart will issue a replacement card with any balance remaining on the lost or stolen card at the time of replacement. Card balance cannot be applied towards credit card balances. Returns of merchandise purchased with a with a card will be credited to a card only. Walmart reserves the right to cancel card if obtained illegally (including through fraud). Issued by Wal-Mart Canada Corp. Balance Inquiries: 1-888-537-5503.

Use of any Hudson's Bay Gift Card or eGift Card constitutes acceptance of these Terms and Conditions. Hudson's Bay Gift Cards or eGift Cards are redeemable towards merchandise only online at thebay.com (http://thebay.com) or at any Hudson's Bay or Home Outfitters store. Hudson's Bay Gift Cards must be present when being used for payment in-store. Hudson's Bay Gift Cards or eGift Cards are not refundable. Hudson's Bay Gift Cards or eGift Cards may not be redeemed for cash, used to purchase any other Gift/eGift Cards, or applied as payment to your Hudson's Bay MasterCard® or Hudson's Bay Credit card account. For any purchase that exceeds the value of a Hudson's Bay Gift Card or eGift Card, the balance owed must be paid with one additional form of payment; cash or debit (for in-store purchases), Hudson's Bay MasterCard®, Hudson's Bay Credit Card or other credit cards. Sales tax is applicable to merchandise purchased with a Hudson's Bay Gift Card or eGift Card. For Hudson's Bay eGift Cards, delivery of the eGift Card to an incorrect but deliverable email address as provided by the purchaser is the responsibility of the purchaser. Hudson's Bay Gift Cards or eGift Cards have no service fees and no expiration dates. Refunds on purchases made with Hudson's Bay Gift Cards or eGift Cards will be applied to a gift card. Hudson's Bay Company is not responsible for lost or stolen Gift/eGift Cards. However, if your Hudson's Bay Gift Card or eGift Card is lost or stolen, and you have proof of purchase, we will issue a replacement, at Hudson's Bay or Home Outfitters stores only, for the remaining balance shown on our records at the point of replacement card issuance. If you need assistance, please call Customer Service at: 1-800-521-2364. Your eGift Card number and PIN# are required for all inquiries. To verify the remaining balance on a Hudson's Bay Gift Card or eGift Card, please inquire at any store register, or click here http://www.thebay.com/webapp/wcs/stores/servlet/en/thebay to check online. Hudson's Bay Gift Cards or eGift Cards received in error are subject to cancellation. No change will be given for any unused balance unless required by law. Hudson's Bay Company reserves the right to change these Terms and Conditions from time to time at our discretion. Hudson's Bay, the Bay, Home Outfitters, Deco Decouverte and their associated designs are trademarks of Hudson's Bay Company.

#### [Cut to end frame with Manulife logo and legal disclaimer]

Insurance products are issued by The Manufacturers Life Insurance Company. The Vitality Group Inc., in association with The Manufacturers Life Insurance Company, provides the Manulife *Vitality* program. The Manulife *Vitality* program is available with select policies.

Vitality, Vitality Plus, Vitality Points, Vitality Status and Vitality Health Review are trademarks of The Vitality Group International Inc., and are used by The Manufacturers Life Insurance Company and its affiliates under license. Manulife, Stylized M Design, and Manulife & Stylized M Design are trademarks of The Manufacturers Life Insurance Company and are used by it, and by its affiliates under license.

Accessible formats and communication supports are available upon request. Visit manulife.ca/accessibility for more information.

© 2024 The Manufacturers Life Insurance Company. All rights reserved.